# Go to website: <u>WWW.GCNTRAINING.COM</u>

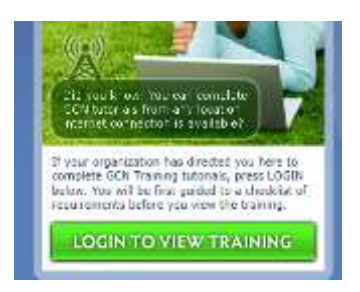

Click 'Login to View Training' link

NOTE: The "New or Existing User" step has been removed. New Users without a *User* ID should click the orange button below when it appears.

## Welcome User!

This login is for individuals that need to access their GCN Training account. **GCN Admins** not viewing tutorials, please <u>login here</u>.

Please Enter your Organization ID:

#### 30415

The Organization ID identifies the entity under which your account and records will be stored. If you were not given an Organization ID, check with the office or person(s) that directed you to GCN.

Submit

I FORGOT MY ORGANIZATION ID

Enter the Organization ID: **30415** 

**Click SUBMIT** 

#### GLOBAL COMPLIANCE TRAINING - ANNUAL REQUIREMENT

| Welcome User!<br>West Seneca Central School<br>District<br>Mease Enter User ID:<br>he User ID is unique to you, and to this<br>hypanization. If you have a User ID under a<br>different Organization, your records will not<br>attomatically transfer. |                                                                                                    |                    |  |
|----------------------------------------------------------------------------------------------------|----------------------------------------------------------------------------------------------------|--------------------|--|
| West Seneca Central School<br>District<br>Mease Enter User ID:<br>he User ID is unique to you, and to this<br>hypanization. If you have a User ID under a<br>different Organization, your records will not<br>automatically transfec<br>Submit         | Welcome User!                                                                                                    |                    |  |
| Mease Enter User ID:<br>he User ID is unique to you, and to this<br>hyperication. If you have a User ID under a<br>different Organization, your records will not<br>automatically transfec<br>Submit                                                   | West Seneca Central Sc<br>District                                                                                                    | hool               |  |
| he User ID is unique to you, and to this<br>Inganization. If you have a User ID under a<br>Ifferent Organization, your records will not<br>automatically transfer.<br>Submit                                                                           | Please Enter User ID:                                                                                                    |                    |  |
| Submit                                                                                                    | The User ID is unique to you, and to the<br>Organization. If you have a User ID und<br>different Organization, your records will<br>automatically transfer. | s<br>er a<br>I not |  |
|                                                                                                    | Submit                                                                                                    |                    |  |

Enter your Personal ID and Submit.

If you are a NEW User, or cannot remember your Personal ID, click on the ORANGE box: **"I was not given a USER ID, or I've forgotten it"** 

| Note: Please enter your name<br>by your Organization. For e<br>as "Nicole" but you go by "N | ne as commonly/officially used<br>cample, if your paystub lists you<br>lic" please use "Nicole." |
|---------------------------------------------------------------------------------------------|--------------------------------------------------------------------------------------------------|
| *First Name:                                                                                | Middle Initial:                                                                                  |
| Last Name:                                                                                  |                                                                                                  |
|                                                                                             |                                                                                                  |
| Email Address:                                                                              |                                                                                                  |
|                                                                                             |                                                                                                  |

This screen will allow you to locate your Personal ID. <u>Only enter your</u> <u>First and Last Name, then click</u> <u>SEARCH.</u>

Do Not enter an email address.

A text box will appear showing that an email was sent to your email address in the system

### This is what the email will show:

Response Message from GCN Training

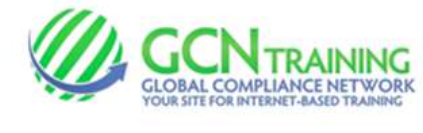

+

Your User ID is: xxxxxxxx

#### User Login FAQs

Why did I get this email? An Organization is requesting that you complete one or more tutorials available on GCN Training.

I've tried entering the information provided but it no longer works or I'm getting an error... Please <u>contact us</u> and we'll provide details about your account status.

What if I need to login under a different Organization ID than before? You'll need to use the new Organization ID and either submit a new help request or login as a New User with the new Organization ID. If you need records transferred to your new account, <u>contact us</u>.

If you are a NEW USER, enter your First Name and Last Name and Click 'SEARCH'.

The Following will appear:

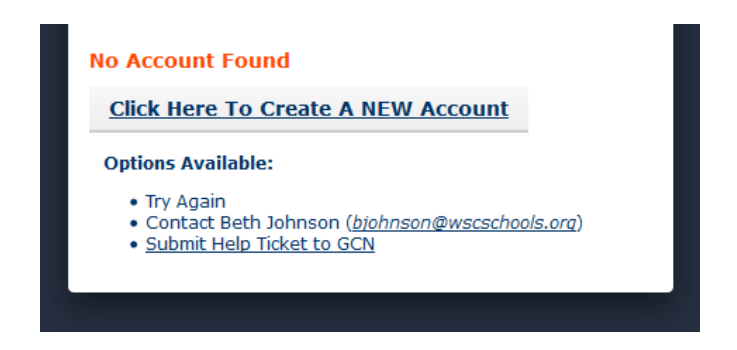

Click Here to Create a NEW Account. DO NOT SET UP A NEW ACCOUNT IF YOU HAVE PREVIOUSLY USED THIS SYSTEM!

You may contact Beth Johnson at ext. 3131 or at <u>bjohnson@wscschools.org</u> if you are having trouble accessing your account.

| *First Name:                                                                       | Middle Initial:                                                 |
|------------------------------------------------------------------------------------|-----------------------------------------------------------------|
| *Last Name:                                                                        |                                                                 |
| Suffix:                                                                            |                                                                 |
| *Email Address:<br>*Enter your desired                                             | d User ID:                                                      |
|                                                                                    | e to your organization's administrators                         |
| The User ID will be visible                                                        |                                                                 |
| The User ID will be visible<br>The User ID must be at<br>only certain special char | least 5 characters, no spaces, and racters are allowed (@ ' .). |

| New Users: Create your account with    |
|----------------------------------------|
| FIRST NAME, LAST NAME, <u>DISTRICT</u> |
| EMAIL ADDRESS & your DESIRED           |
| USER ID                                |

Click SUBMIT

You will see a text box like this: <u>showing the new User ID you've created</u>.

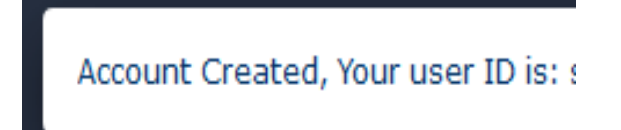

Login using your new ID:

Select your Job Title and Department (or building) from the Drop down menus:

| CK the orange button below when it appears. |              |  |  |
|---------------------------------------------|--------------|--|--|
| Please Confirm/Update th<br>fields:         | he following |  |  |
| *Job Title:                                 |              |  |  |
| Please choose one                           | •            |  |  |
| *Department:                                |              |  |  |
| Please choose one                           | *            |  |  |
| Submit                                      |              |  |  |
| Submit                                      |              |  |  |

A screen will appear showing the REQUIRED modules which are assigned according to your Position in the District (actual number of required modules varies depending on your position)

Do not print your Certificate, unless you wish to have it for your own records.

## You will also see the Welcome Message :

THIS IS WEST SENECA CENTRAL SCHOOL DISTRICT'S COMPLIANCE TRAINING. If you are not an employee of West Seneca Central Schools, please contact your employer for the correct Organization ID. Welcome to the West Seneca Central Schools Mandatory Compliance Training. Required tutorials are determined by your position with the District. Do Not Print Certificates when complete, as the District has access to full database of completed modules. Additional modules MAY be added during the year. PLEASE COMPLETE REQUIRED MODULES BY DECEMBER 1st

After a module is complete, the next time you log in, you will see the updated number of required tutorials in the first section. If you did not complete a module when you were last logged in, you will be brought to where you stopped.